## JSTOR

## Guide d'utilisation

JSTOR est une base incontournable en ressources de niveau universitaire : elle donne accès au texte intégral de revues universitaires en LSH.

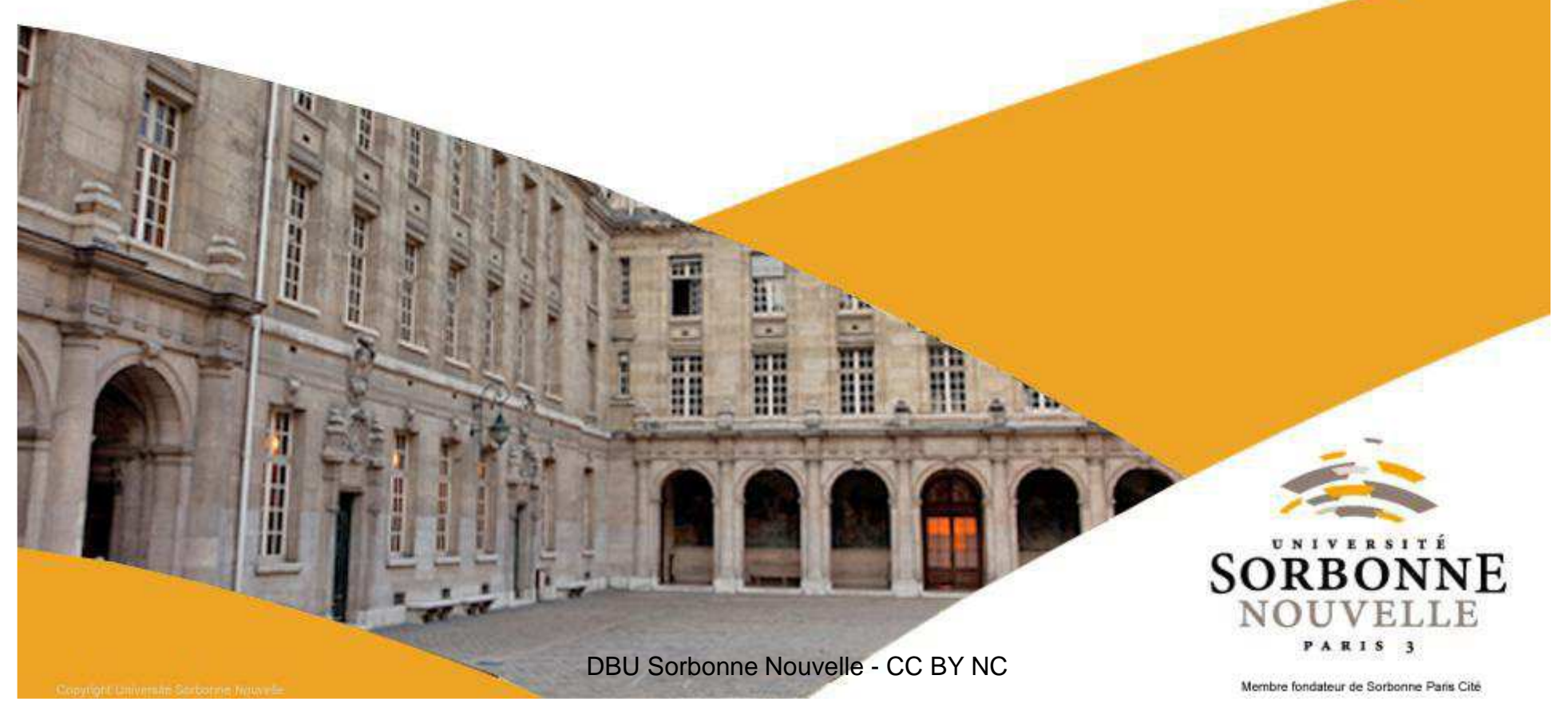

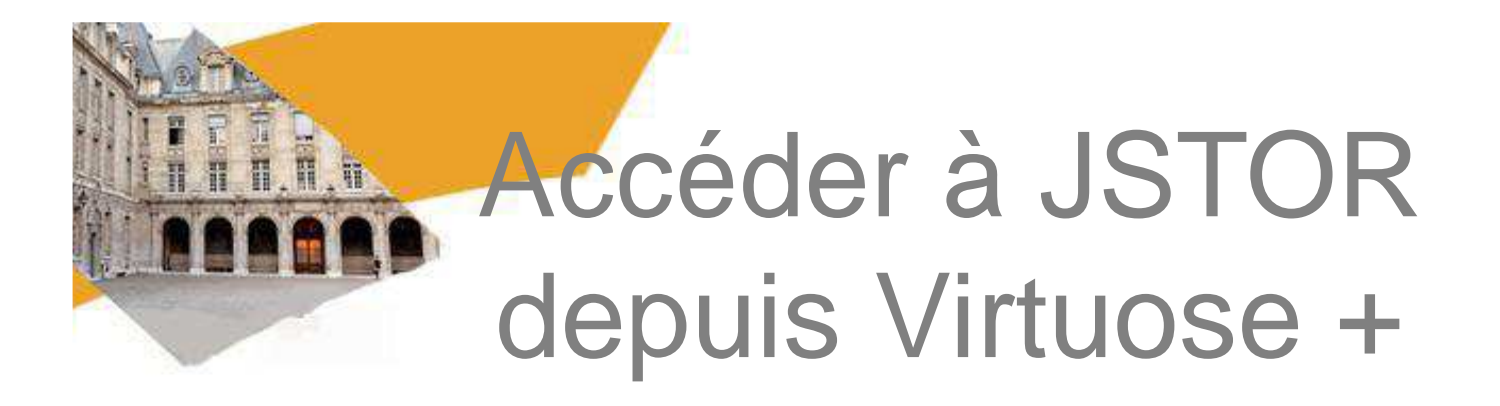

1. Depuis la page d'accueil de Virtuose +, un lien pointe vers la liste des bases de données disponibles :

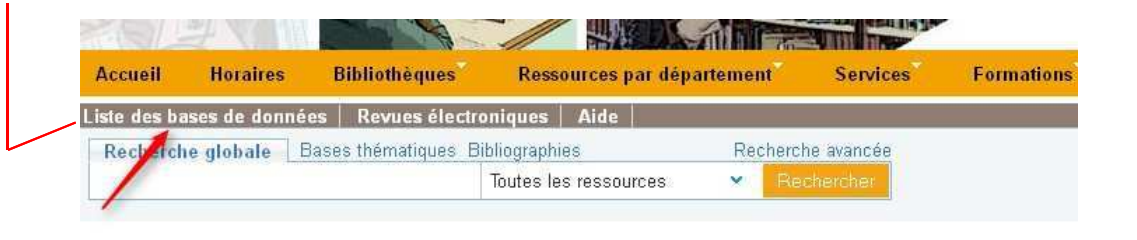

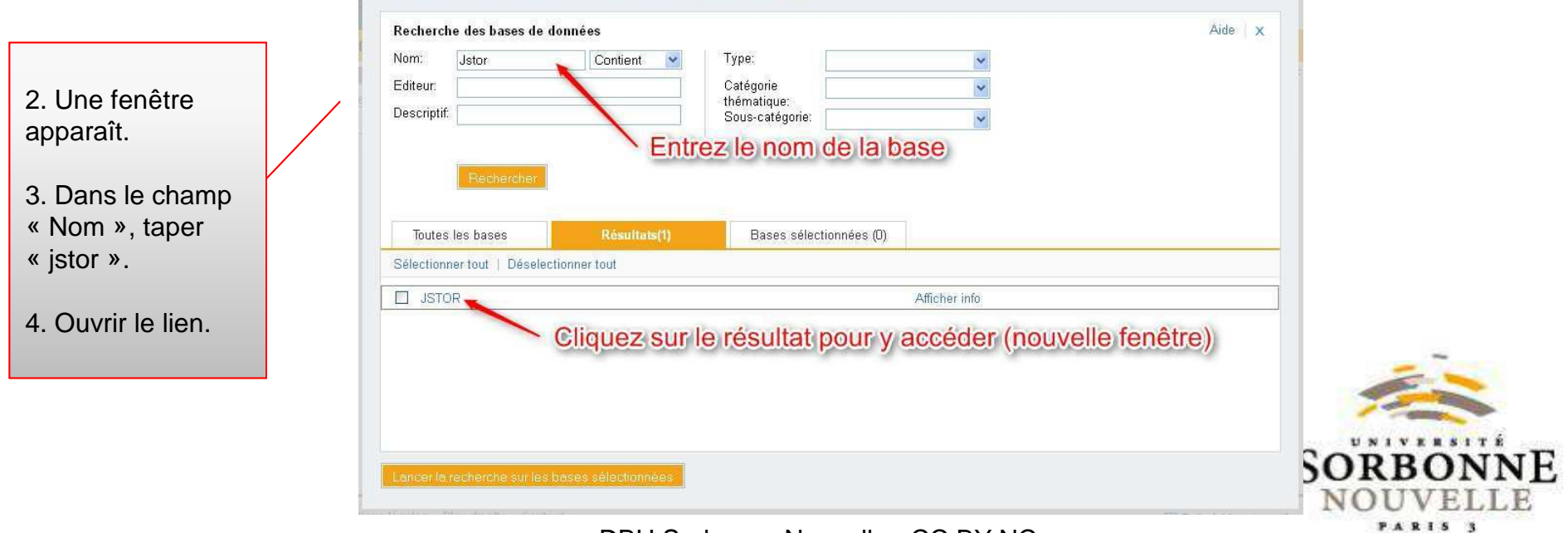

Membre fondateur Serbonne Paris Cité

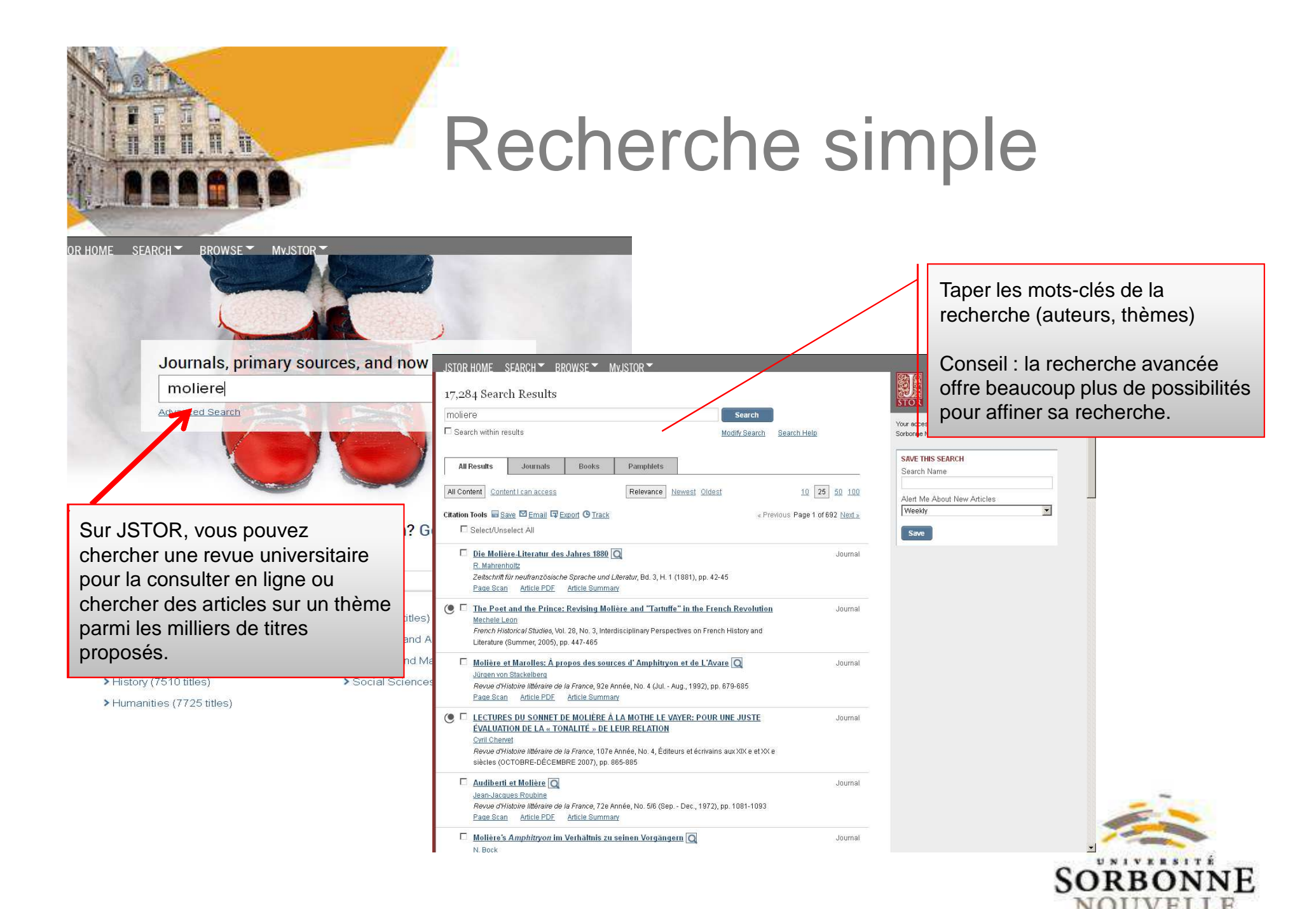

DBU Sorbonne Nouvelle - CC BY NC

PARIS

## Recherche avancée

## JSTOR HOME SEARCH ▼ BROWSE ▼ MvJSTOR ▼

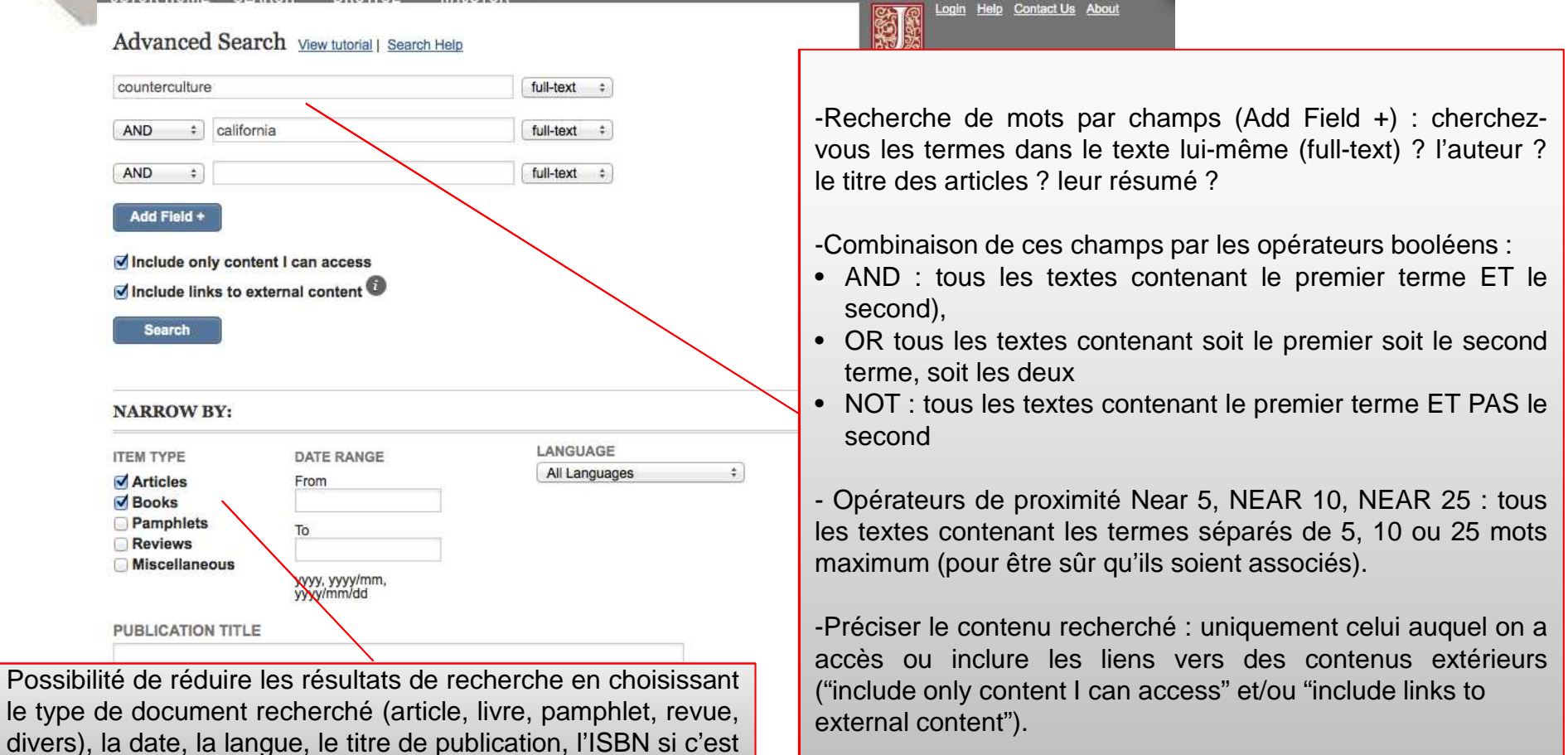

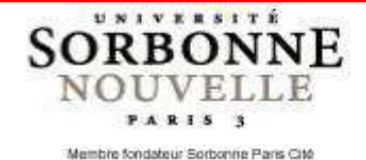

un livre et la discipline.

| <ul> <li>Afficience</li> <li>Control</li> <li>Control</li></ul> | encore par les filtres <i>a posteriori</i> (y<br>en simple) :<br>ir le type de document voulu<br>es, monographies ou pamphlets) ;<br>uniquement le contenu accessible<br>alement (« Content I can access ») |
|----------------------------------------------------------------------------------------------------|----------------------------------------------------------------------------------------------------|
| 376 Search Results                                                                                                    |                                                                                                    |
| ((counterculture) AND (california)) AND disc:(americanstudies-discipline                                                                                                    | rch                                                                                                    |
| Search within results                                                                                                    | earch Search Help                                                                                                    |
| All Results     Journals     Books     Pamphlets       All Content     Content I can access     Relevance     Newest     Oldest       Citation Tools     Save     Email     Export     Track                                                                                                    | 10 25 50 100<br>« Previous Page 1 of 16 <u>Next »</u>                                                                                                    |
| Select/Unselect All                                                                                                    | -Fonctionnalités offertes : envoi                                                                                                    |
| <ul> <li>Articulating School Countercultures</li> <li>Andrew Kipnis</li> <li>Anthropology &amp; Education Quarterly, Vol. 32, No. 4 (Dec., 2001), pp. 472-492</li> <li>Read Online Download PDF</li> </ul>                                                                                                    | d'article par email, sauvegarde,<br>enregistrement de la requête (utile<br>si l'on n'a pas le temps de tout<br>parcourir).                                                                                  |
| <ul> <li>Counterculture Kaleidoscope: Musical and Cultural Perspectives on Late<br/>Francisco. By Nadya Zimmerman<br/>Jennifer Rycenga<br/>American Music, Vol. 29, No. 2 (Summer 2011), pp. 266-268</li> </ul>                                                                                                    | Journal                                                                                                    |
| Download PDF                                                                                                    |                                                                                                    |
|                                                                                                    | UNIVER                                                                                                    |

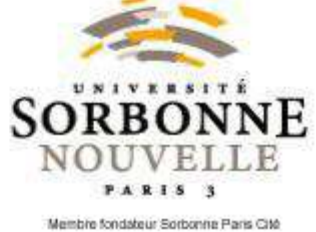